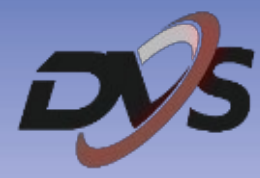

## CamHiPro

## Rozszerzona instrukcja obsługi

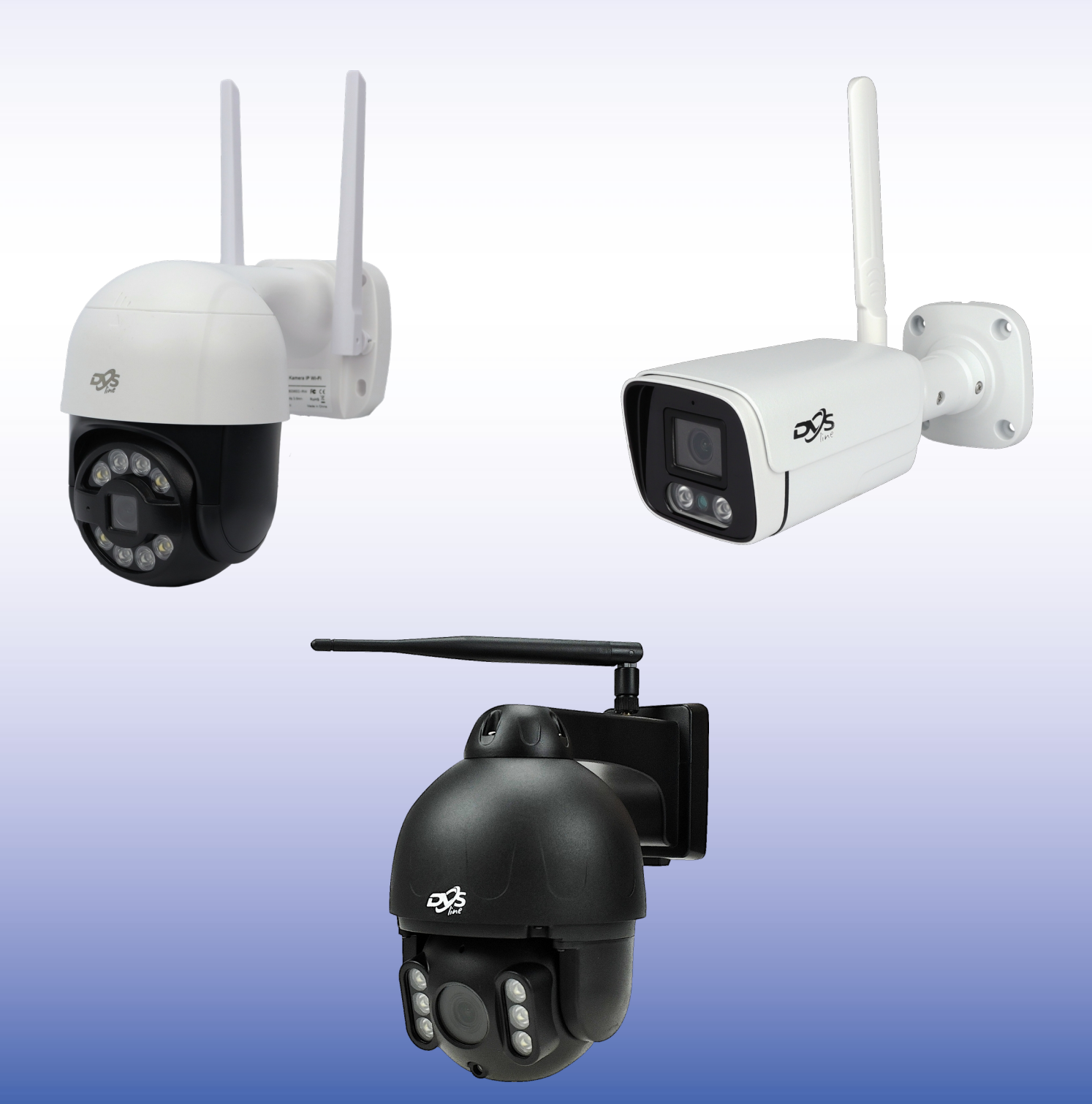

## **1. Instalacja aplikacji**

Przed przystąpieniem do konfiguracji pobierz i zainstaluj aplikację **CamHiPro** ze Sklepu Play lub App Store.

Aplikacja możliwa jest również do pobrania z poniższego kodu QR:

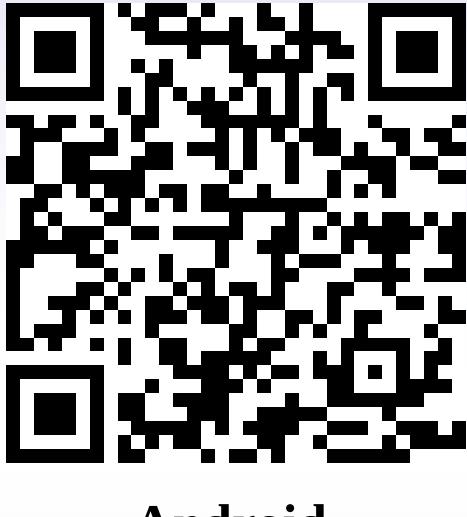

Android

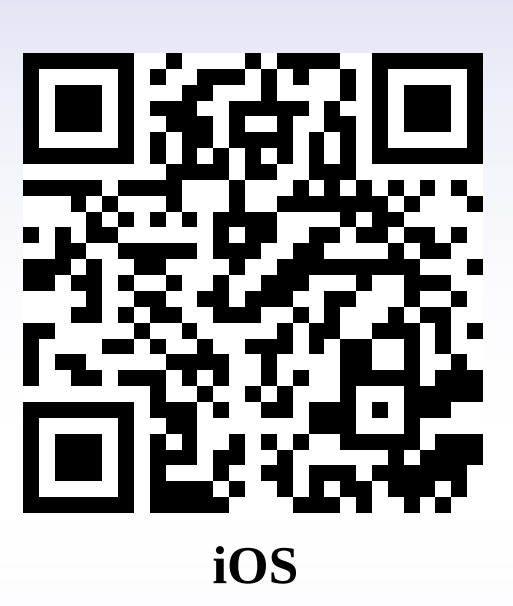

W trakcie instalacji aplikacja może poprosić o dostęp do poszczególnych ustawień, m.in. aparat czy lokalizacja – należy zezwolić na wszystkie pojawiające się komunikaty. W przeciwnym wypadku aplikacja może nie działać w pełni poprawnie.

#### 2. Konfiguracja bezprzewodowa kamery - Android

Przed przystąpieniem do konfiguracji:

- podłącz kamerę do zasilania
- zamontuj antenę do kamery

 - zresetuj urządzenie za pomocą przycisku znajdującego się na przewodzie pod wodoszczelną zaślepką lub przy slocie karty pamięci (tylko dla wybranych modeli), przycisk należy przytrzymać do momentu usłyszenia komunikatu dźwiękowego

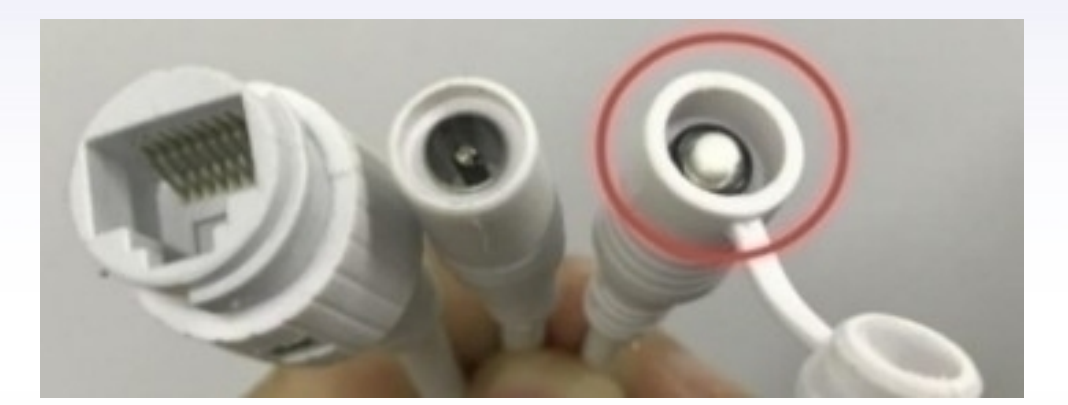

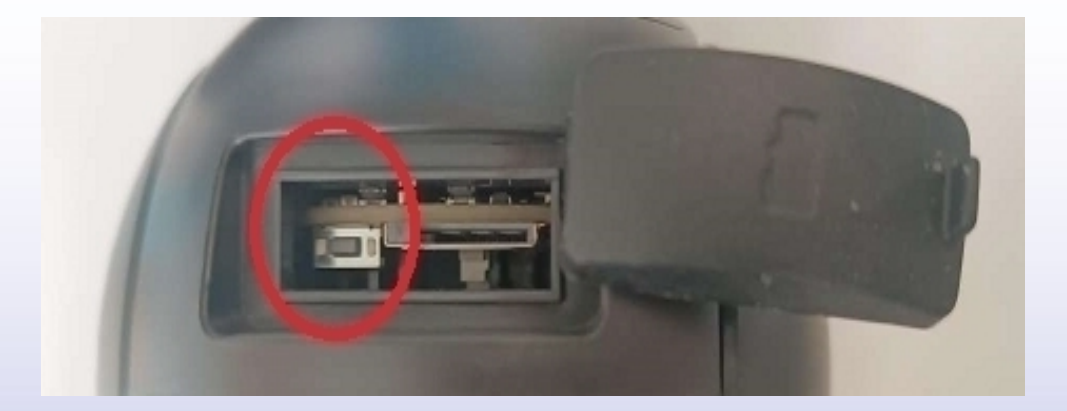

1. Przejdź do wyszukiwania sieci wifi na swoim telefonie i połącz się z hotspotem kamery IPCAM\*\*\*\*, hasło 01234567.

Po połączeniu się z hotspotem pojawi się komunikat o braku dostępu do internetu – jest to prawidłowe zachowanie.

| < Wi-Fi                                                   | Wi-Fi Direct | <             | IPCA          | M-03         | 1594              |        |        |   |     |    |
|-----------------------------------------------------------|--------------|---------------|---------------|--------------|-------------------|--------|--------|---|-----|----|
| Włączony                                                  | •            | Hasło<br>0123 | 3456          | 7            |                   |        |        |   |     | •  |
| Bieżąca sieć<br>Techniczne<br>Połączono<br>Dostępne sieci |              | Auto<br>Zaav  | maty<br>vanso | czne<br>owan | pono <sup>v</sup> | wne łą | czenie |   |     |    |
| RCAM-031594                                               |              |               | (             |              |                   | Połą   | oz     |   |     |    |
|                                                           |              |               |               |              |                   |        |        |   | \$  | *  |
|                                                           |              | 1             | 2             | 3            | 4                 | 5      | 6      | 7 | 8 9 | 0  |
|                                                           |              | q             | w             | е            | r                 | t      | у      | u | i o | р  |
|                                                           |              | а             | s             | c            | l f               | g      | h      | j | k   | I  |
|                                                           |              | +             | z             | X            | c                 | v      | b      | n | m   |    |
|                                                           |              | !#1           | ,             |              |                   | Pols   | ki     |   | •   | ок |

## 2. Przejdź do aplikacji, a następnie wybierz "+" i "Kamera sieciowa".

| <u> </u> | E Kamera                        |
|----------|---------------------------------|
|          | Kiknj, aby dodać!               |
|          | Kamera sieciowa >               |
|          | Kamera bezprzewodowa na baterię |
|          | Kamera 4G >                     |
|          | Dodaj do udostępnienia >        |
|          | Anuluj                          |

3. Aplikacja powinna automatycznie wykryć połączenie z hotspotem kamery.

4. Po zatwierdzeniu ID powinno zostać automatycznie uzupełnione w rubryce. Login oraz hasło należy pozostawić podstawowe, tj. admin.

| <               | Hostspot                                         | ×      | <                                          | Dodaj urządzenie                                                                         | × |
|-----------------|--------------------------------------------------|--------|--------------------------------------------|------------------------------------------------------------------------------------------|---|
| Wykryto<br>UID: | że urządzenie jest w trybie Hotspot'a, znalezion | o jego | Informacje o u<br>Numer UID:               | AAEE-066197-DCBAB                                                                        |   |
|                 | AAHH-031594-FCCFE                                |        | Użytkownik:<br>Hasło :                     |                                                                                          |   |
|                 | TAK, DODAJ TO URZĄDZENIE                         |        | Uzyskaj UID:<br>Zeska<br>Q Szuka<br>Wyszuk | nuj kod QR<br>nuj kod QR aby odczytać UID<br>j urzadzeń w pobliżu<br>kaj UID w sieci LAN | > |
|                 |                                                  |        |                                            | Potwierdź, aby dodać                                                                     |   |

5. Po przejściu do kolejnej zakładki należy wybrać własną sieć wifi, do której ma zostać połączona kamera.

6. Po wybraniu sieci wifi wpisz jej hasło i zatwierdź. Kamera powinna przejść procedurę łączenia.

| < Ustawienia WiFi            | < Konfiguracja WiFi ×                                                           |
|------------------------------|---------------------------------------------------------------------------------|
| Obecne WiFi                  | UID urządzenia: AAHH-031594-FCCFE                                               |
| Brak                         | Skonfiguruj najczęsciej używaną sieć WiFi, aby ułatwić korzystanie z<br>kamery. |
| Dostępne sieci WiFi          | Wprowadź nazwę Techniczne Q                                                     |
| Techniczne >                 | Haslo do WiFi : Wpisz hasło wifi                                                |
| Sita sygnaru: 100% WPA2_TKIP | Wymagania WiFi?                                                                 |
|                              | Skonfiguruj WiFi I dodaj                                                        |
|                              | < Brak konfiguracji, dodaj bezpośrednio >                                       |
|                              |                                                                                 |
|                              |                                                                                 |
|                              |                                                                                 |
|                              |                                                                                 |
|                              |                                                                                 |
|                              |                                                                                 |

Prawidłowa konfiguracja powinna zostać zatwierdzona komunikatem dźwiękowym.

Uwaga: Po zakończeniu konfiguracji aplikacja poprosi o zmianę hasła dostępu do kamery. Hasło musi zawierać przynajmniej 8 znaków, w tym: 1 mała litera, 1 duża litera, 1 cyfra.

#### 3. Konfiguracja bezprzewodowa kamery - IOS

Przed przystąpieniem do konfiguracji:

- podłącz kamerę do zasilania
- zamontuj antenę do kamery

 - zresetuj urządzenie za pomocą przycisku znajdującego się na przewodzie pod wodoszczelną zaślepką lub przy slocie karty pamięci (tylko dla wybranych modeli), przycisk należy przytrzymać do momentu usłyszenia komunikatu dźwiękowego

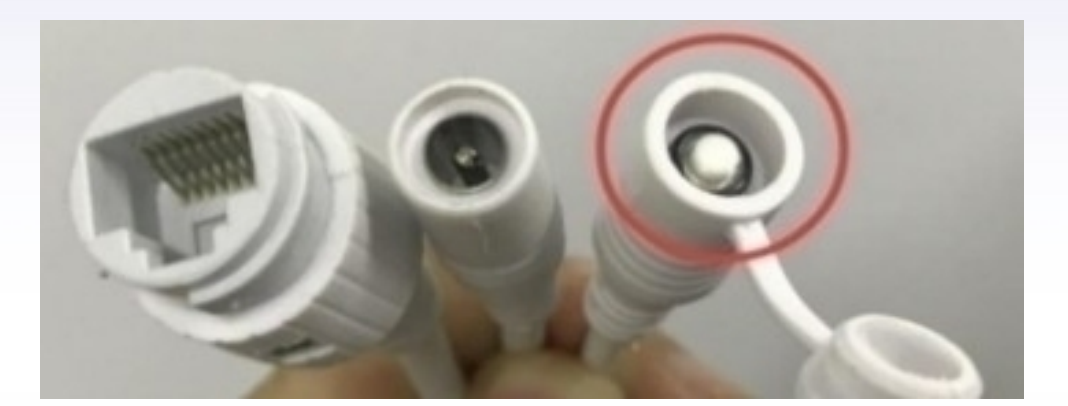

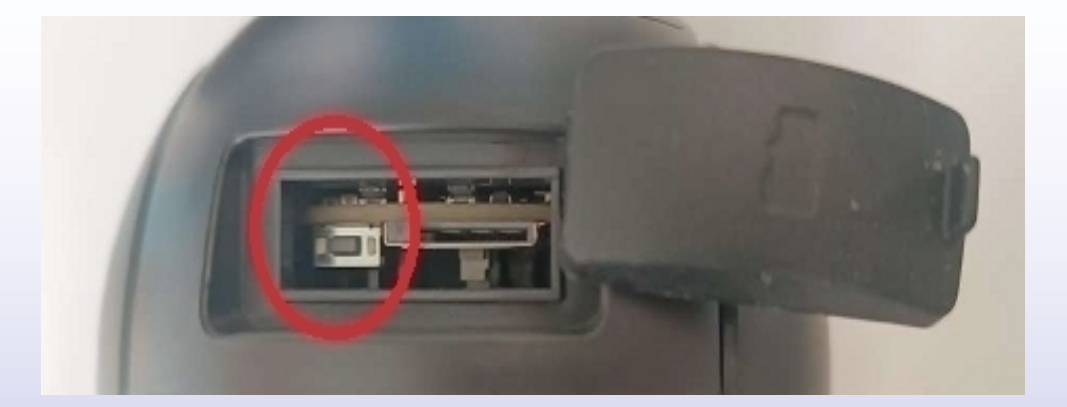

1. Przejdź do wyszukiwania sieci wifi na swoim telefonie i połącz się z hotspotem kamery IPCAM\*\*\*\*, hasło 01234567.

Po połączeniu się z hotspotem pojawi się komunikat o braku dostępu do internetu – jest to prawidłowe zachowanie.

| < Wi-Fi                                                   | Wi-Fi Direct | <             | IPCA          | M-03         | 1594              |        |        |   |     |    |
|-----------------------------------------------------------|--------------|---------------|---------------|--------------|-------------------|--------|--------|---|-----|----|
| Włączony                                                  | •            | Hasło<br>0123 | 3456          | 7            |                   |        |        |   |     | •  |
| Bieżąca sieć<br>Techniczne<br>Połączono<br>Dostępne sieci |              | Auto<br>Zaav  | maty<br>vanso | czne<br>owan | pono <sup>v</sup> | wne łą | czenie |   |     |    |
| RCAM-031594                                               |              |               | (             |              |                   | Połą   | oz     |   |     |    |
|                                                           |              |               |               |              |                   |        |        |   | \$  | *  |
|                                                           |              | 1             | 2             | 3            | 4                 | 5      | 6      | 7 | 8 9 | 0  |
|                                                           |              | q             | w             | е            | r                 | t      | у      | u | i o | р  |
|                                                           |              | а             | s             | c            | l f               | g      | h      | j | k   | I  |
|                                                           |              | +             | z             | X            | c                 | v      | b      | n | m   |    |
|                                                           |              | !#1           | ,             |              |                   | Pols   | ki     |   | •   | ок |

- 2. Przejdź do aplikacji, a następnie wybierz "+" i "Kamera IP".
- 3. Wybierz "Nowe urządzenie".

| 😑 Kamera 🔡 🕂                                                                  | Dodaj urzadzenie $	imes$                                                                               |
|-------------------------------------------------------------------------------|----------------------------------------------------------------------------------------------------|
| Kamera IPKamera na baterię<br>z WiFiKamera 4GDodaj udostępnione<br>urządzenie | Nowe urządzenie         Urządzenia któr nie podłączone do sieci przed pierwszym użyciem lub po resecie |
|                                                                               | Urządzenie w użyciu                                                                                    |
|                                                                               | Aktywne urządzenia w sieci LAN i Internecie                                                            |
|                                                                               |                                                                                                    |
|                                                                               | Aktualna sieć: IPCAM-424476                                                                            |

4. Aplikacja powinna automatycznie wykryć połączenie z hotspotem kamery i wyświetlić ID urządzenia.

5. Po zatwierdzeniu ID powinno zostać automatycznie uzupełnione w rubryce. Login oraz hasło należy wpisać podstawowe, tj. admin.

| < Wróć Urządzenia dostępowe 🛛 🗡                                                                                         | < Wróć Informacje 🗡           |
|----------------------------------------------------------------------------------------------------|-------------------------------|
| Wykryto tryb Hotspot'a<br>Zpaleziono IIID Hotspot'a:                                                                    | PODAJ INFORMACJE O URZĄDZENIU |
|                                                                                                    | UID: SSAH-424476-BDADE        |
| SSAH_121/176_BDADE                                                                                                    | Użytkownik: <b>admin</b>      |
| 33A11-424470-DDADE                                                                                                    | Hasło: admin                  |
| Tak, chcę dodać to urzadzenie->         Aktualna sieć: IPCAM-424476         Aby dodać, odłącz się od obecnego Hotspot'a | Dodaj do                      |

6. Po przejściu do kolejnej zakładki należy wybrać własną sieć wifi, do której ma zostać połączona kamera.

7. Po wybraniu sieci wifi wpisz jej hasło i zatwierdź. Kamera powinna przejść procedurę łączenia.

| 🕻 Informacje Konfiguracja WiFi                                         | $\times$ |   | Informac                 | je Konfiguracja WiFi                               | X    |
|------------------------------------------------------------------------|----------|---|--------------------------|----------------------------------------------------|------|
| Bierzące urządzenieUID: SSAH-424476-B                                  | DADE     |   | Bierzące urza            | ądzenieUID: SSAH-424476-BD                         | DADE |
| WYBIERZ USTAWIENIE SIECI WIFI, ABY UŁATWIĆ<br>KORZYSTANIE Z URZADZENIA |          |   | WYBIERZ US<br>KORZYSTANI | TAWIENIE SIECI WIFI, ABY UŁATWIĆ<br>E Z URZADZENIA |      |
| Nazwa<br>WiFi:                                                         | Q        |   | Nazwa<br>WiFi:           | Techniczne                                         | Q    |
| Hasło:                                                                 | Ø        |   | Hasło:                   | Hasło własnej sieci                                | Ø    |
| Wybierz WIFI                                                           | $\times$ | _ |                          |                                                    |      |
| Techniczne                                                             |          |   |                          |                                                    |      |
| WPA2_AES                                                               |          |   |                          |                                                    |      |
|                                                                        |          |   |                          |                                                    | ok   |
|                                                                        |          |   | Konfig                   | guruj WiFi i dodaj urzadzenie                      |      |
|                                                                        |          |   | < Bra                    | ak konfiguracji, dodaj bezpośrednio >              |      |
|                                                                        |          |   |                          |                                                    |      |
|                                                                        |          |   |                          |                                                    |      |
|                                                                        |          |   |                          |                                                    |      |
|                                                                        |          |   |                          |                                                    |      |
|                                                                        |          |   |                          |                                                    |      |

Prawidłowa konfiguracja powinna zostać zatwierdzona komunikatem dźwiękowym.

Uwaga: Po zakończeniu konfiguracji aplikacja poprosi o zmianę hasła dostępu do kamery. Hasło musi zawierać przynajmniej 8 znaków, w tym: 1 mała litera, 1 duża litera, 1 cyfra.

### 4. Konfiguracja przewodowa kamery

Przed przystąpieniem do konfiguracji:

- podłącz kamerę do zasilania

- połącz się na telefonie z siecią, do której została podłączona kamera

 - zresetuj urządzenie za pomocą przycisku znajdującego się na przewodzie pod wodoszczelną zaślepką lub przy slocie karty pamięci (tylko dla wybranych modeli), przycisk należy przytrzymać do momentu usłyszenia komunikatu dźwiękowego

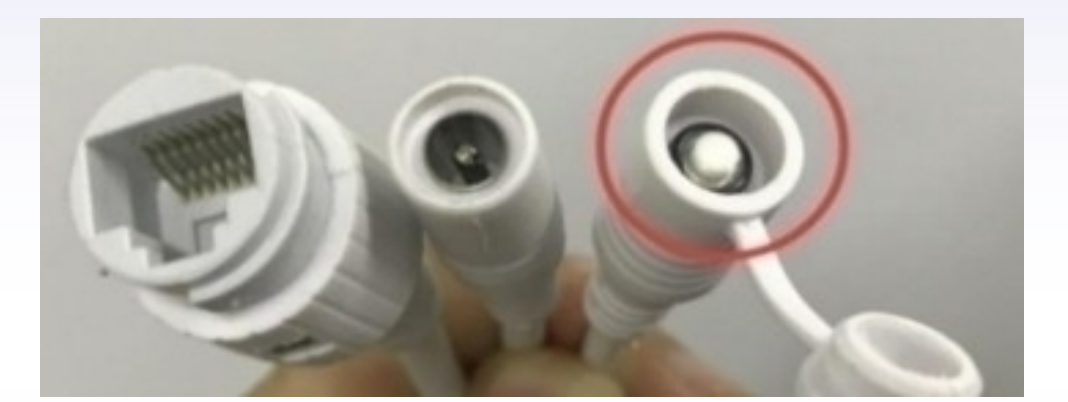

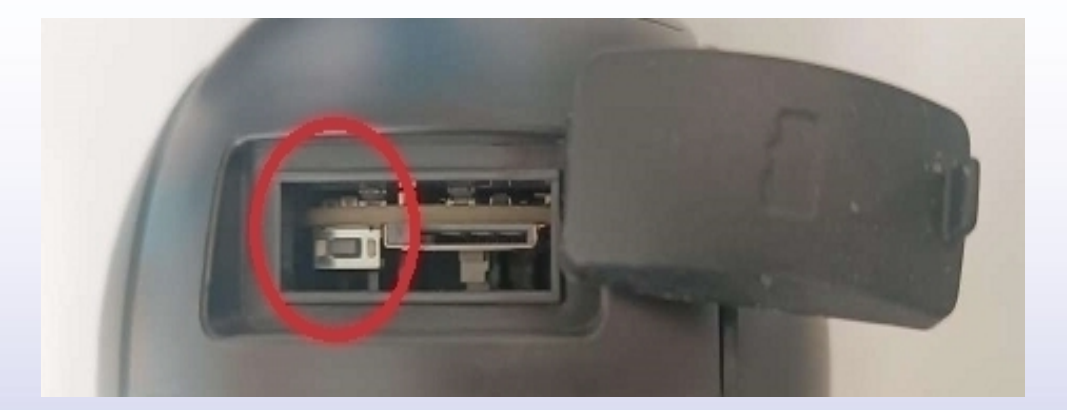

- 1. Przejdź do aplikacja, a następnie wybierz "+" i "Kamera sieciowa".
- 2. Wybierz "Urządzenia w użyciu".

| Ξ.       | Kamera |                                    | < | Dodaj urządzenie                   | $\times$ |
|----------|--------|------------------------------------|---|------------------------------------|----------|
| 10 miles |        | Kamera sieciowa                    |   |                                    |          |
|          |        | Kamera bezprzewodowa na<br>baterię |   | Nowe urządzenie                    |          |
|          | 4      | Kamera 4G                          |   | Urządzenia nie podłaczone do sieci |          |
| -JA.     | -V     | Dodaj do udostępnienia             |   | orequering the positione of close  |          |
| PC       | 1      |                                    |   |                                    |          |
| Kamera   |        | SSAE-063767-DEDCC                  | _ |                                    |          |
|          | B      | (¢)                                |   | Urządzenia w użyciu                |          |
|          |        |                                    |   | Aktywne urządzenia w sieci LAN     |          |
|          |        |                                    |   |                                    |          |
|          |        |                                    |   |                                    |          |
|          |        |                                    |   |                                    |          |
|          |        |                                    |   |                                    |          |
|          |        |                                    |   |                                    |          |
|          |        |                                    |   |                                    |          |
|          |        |                                    |   | Aktualna sieć: Techniczne          |          |
|          |        |                                    |   |                                    |          |

3. Wybierz "Szukaj urządzeń w pobliżu".

4. Aplikacja wyszuka kamery dostępne w sieci, wybierz wyświetloną na liście.

| <      | Dodaj urządzenie                                      | $\times$ | Lista urządzeń: Wyszuk                 |
|--------|-------------------------------------------------------|----------|----------------------------------------|
| Inform | nacje o urządzeniu                                    |          | Urządzenia w sieci LAN:                |
| Nume   | er UID: Wprowadź UID                                  |          | AAEE-066197-DCBAB                      |
| Użytk  | ownik:                                                |          | Nie zeoloziene urzedzenie de dedenie?  |
| Hasło  |                                                       |          | Nie znaleziono urzadzenia do dodania ( |
| Uzysk  | aj UID:                                               |          |                                        |
|        | Zeskanuj kod QR<br>Zeskanuj kod QR aby odczytać UID   | >        |                                        |
| Q      | Szukaj urzadzeń w pobliżu<br>Wyszukaj UID w sieci LAN | >        |                                        |
|        |                                                       |          |                                        |
|        |                                                       |          |                                        |
|        |                                                       |          |                                        |
|        |                                                       |          |                                        |
|        |                                                       |          |                                        |
|        |                                                       |          |                                        |
|        | Potwierdź, aby dodać                                  |          |                                        |

5. Zatwierdź ustawienia.

# 6. Możliwe jest nadanie własnej nazwy kamerze – można pominąć tę kwestię.

| <      | Dodaj urza                                           | ądzenie $	imes$ |     | <                | Ustawienia nazwy   | ×           |
|--------|------------------------------------------------------|-----------------|-----|------------------|--------------------|-------------|
| Inforn | nacje o urządzeniu                                   |                 |     | Pomyślnie dodano | o. Nadaj mu nazwe: |             |
| Nume   | er UID: AAEE-066197-D                                | CBAB            |     | Imię: Kamer      | а                  |             |
| Użytk  | ownik:                                               |                 | -33 | Szybki wybór:    |                    |             |
| Hasic  | o:                                                   |                 | _   | Salon            | Sypialnia Drzwi    | Pokój dziec |
| Uzysk  | aj UID:                                              |                 |     | Sklep            | Korytarz Hol       | Biuro       |
|        | Zeskanuj kod QR<br>Zeskanuj kod QR aby odczyt        | ać UID          | >   |                  |                    |             |
| Q      | Szukaj urzadzeń w pobliż<br>Wyszukaj UID w sieci LAN | zu -            | >   |                  |                    |             |
|        |                                                      |                 |     |                  |                    |             |
|        |                                                      |                 |     |                  |                    |             |
|        |                                                      |                 |     |                  |                    |             |
|        |                                                      |                 |     |                  |                    |             |
|        |                                                      |                 |     |                  |                    |             |
| _      |                                                      |                 |     |                  |                    |             |
|        | Potwierdź, a                                         | by dodać        |     |                  | Potwierdź          |             |

Po powrocie do ekranu głównego poprawnie skonfigurowana kamera będzie oznaczona jako "Online".

## 5. Interfejs podglądu na żywo

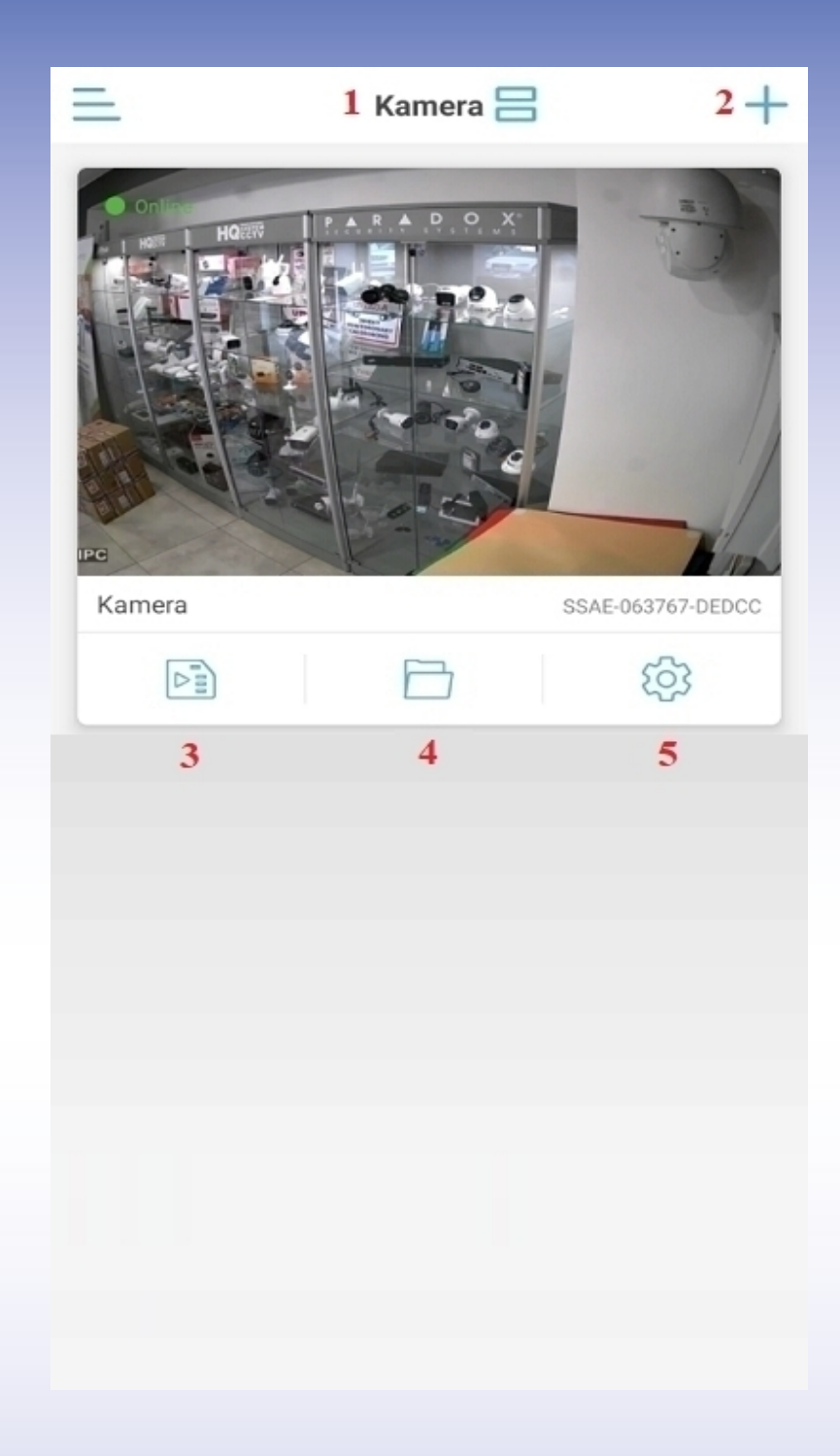

- 1 Zmiana widoku listy kamer
- 2 Konfiguracja nowego urządzenia
- 3 Odtwarzanie nagrań z karty pamięci

**4 –** Pliki lokalne kamery – zrzuty ekranu oraz nagrania ręczne wykonane na pamięci telefonu

5 - Ustawienia urządzenia

## 6. Ustawienia podglądu na żywo

Po wejściu do podglądu kamery, w dolnej części ekranu wyświetlą się podstawowe ustawienia oraz przyciski odpowiadające za zarządzanie kamerą.

Znajdują się w niej 3 plansze – by przejść do kolejnej należy przesunąć widoczne ustawienia w lewą stronę.

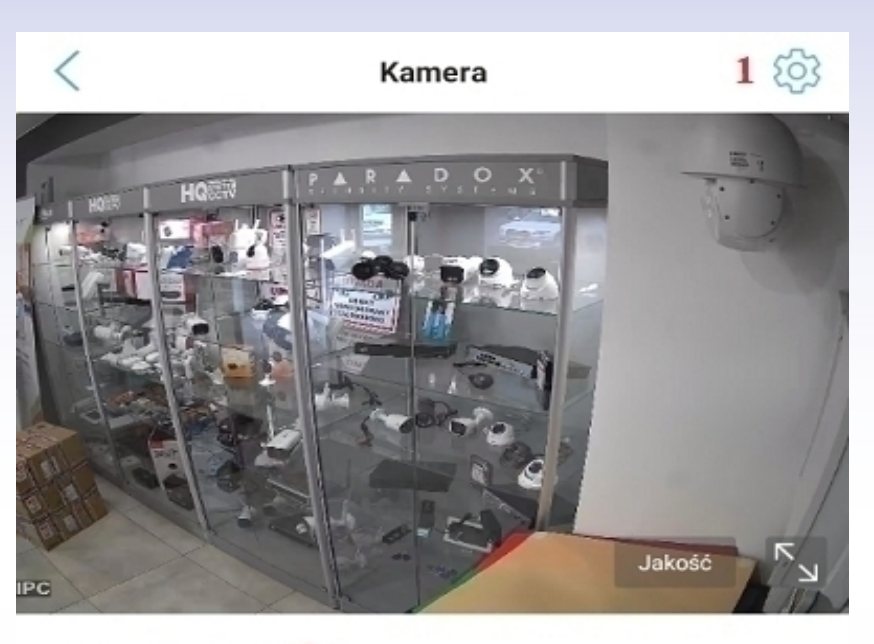

SSAE-063767-DEDCC 2

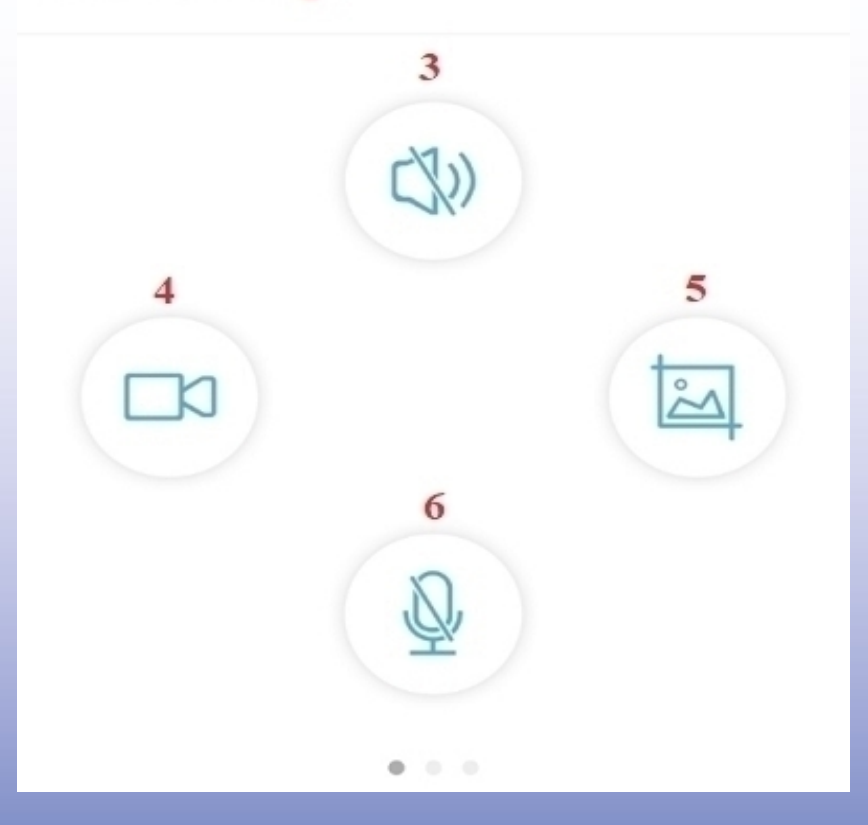

- **1** Ustawienia urządzenia
- 2 ID kamery
- 3 Odsłuch z kamery

**4** – Nagranie aktualnego podglądu

**5** – Zrzut ekranu aktualnego podglądu

6 – Aktywacja mikrofonu

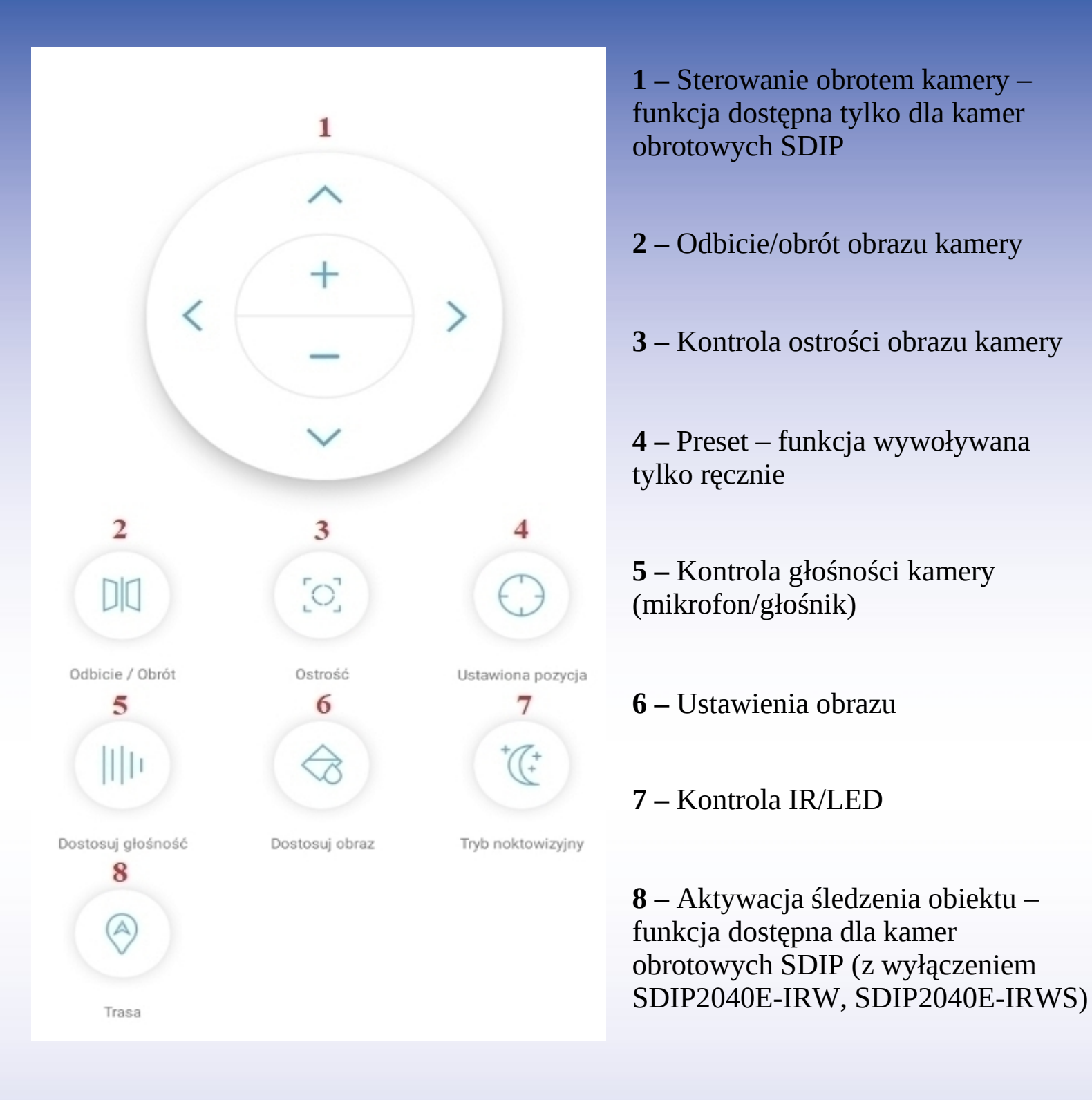

Uwaga: W przypadku wersji na telefony z systemem IOS nazewnictwo może się różnić, np.

Trasa – śledzenie Dostosuj głośność – regulacja głośności Ustawiona pozycja – ustalona pozycja

## 7. Ustawienia kamery w aplikacji

| Kamera ∠ SSAE-063767-DEDCC             | ~ <mark>1</mark> |
|----------------------------------------|------------------|
| Ustawienia podstawowe                  |                  |
| 💿 Ustawienia WiFi                      | 2 >              |
| 🔓 Zmień hasło                          | 3 >              |
| Ustawienia alarmu                      |                  |
| Sarządzanie alarmami I powiadomieniami | 4 >              |
| Zarządzanie audio I wideo              |                  |
| Ustawienia wideo                       | 5>               |
| Ustawienia dźwięków                    | 6>               |

- **1** Udostępnienie urządzenia dla innych telefonów
- 2 Ustawienia wifi dla kamery
- 3 Zmiana hasła urządzenia
- 4 Zarządzanie detekcją ruchu oraz powiadomieniami
- 5 Ustawienia obrazu
- 6 Ustawienia dźwięku

| Usuń kamere                          | 12         |
|--------------------------------------|------------|
|                                      |            |
| Informacje o urządzeniu              | 11>        |
| O Domyślne ustawienie                | 10>        |
| 💿 Ustawienia czasu                   | 9 >        |
| Ustawienia systemowe                 |            |
| Ustawienia karty SD                  | <b>8</b> > |
| 🗔 Harmonogram nagrywania na kartę SD | <b>7</b> > |
| Nagrywanie I pojemnośc karty SD      |            |

- 7 Harmonogram nagrywania ciągłego
- 8 Ustawienia karty pamięci
- 9 Ustawienia daty i godziny
- 10 Przywracanie ustawień domyślnych
- **11** Informacje o urządzeniu
- **12** Usunięcie urządzenia z aplikacji

#### 1) Udostępnienie urządzenia dla innych telefonów

Aplikacja wygeneruje kod QR potrzebny do udostępnienia kamery dla innych telefonów/użytkowników.

Kod QR należy zeskanować za pomocą innego telefonu – kamera powinna się automatycznie połączyć.

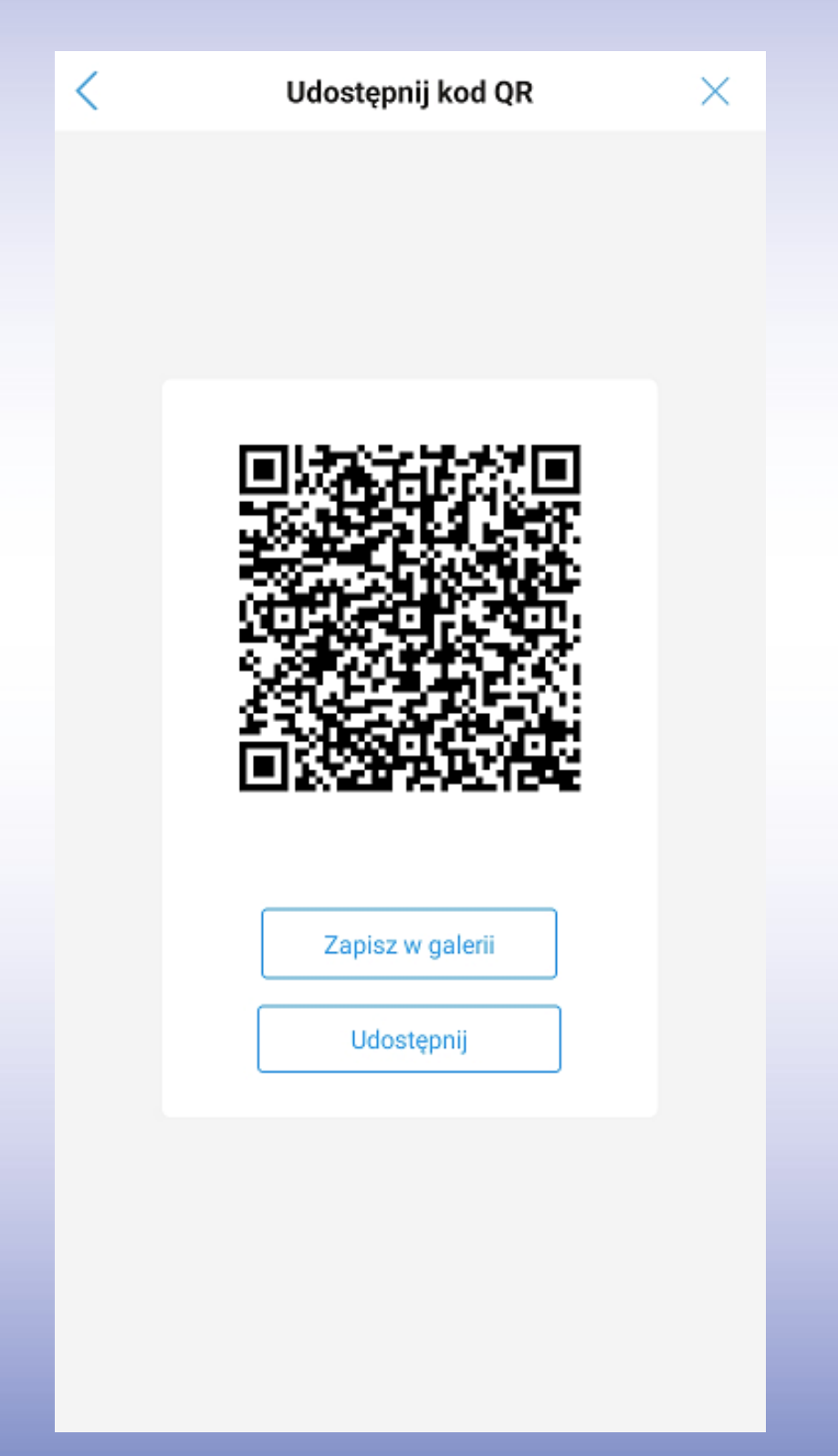

Uwaga: Kamera musi być połączona z siecią wifi z dostępem do internetu.

#### 2) Ustawienia wifi dla kamery

W podanej zakładce występuje możliwość połączenia kamery z lokalnym wifi (w przypadku początkowego połączenia przewodowego) lub zmiany aktualnego wifi.

| wienia WiFi     |                              |
|-----------------|------------------------------|
|                 |                              |
|                 |                              |
| ępne sieci WiFi |                              |
| WDA2 TKID       | >                            |
| WPA2_TKIP       |                              |
|                 | epne sieci WiFi<br>WPA2_TKIP |

#### 3) Zmiana hasła urządzenia

W podanej zakładce istnieje możliwość zmiany aktualnego hasła dostępu do kamery.

Należy wpisać aktualne hasło oraz nowe-inne.

# Hasło musi składać się z więcej niż 8 znaków, w tym: 1 mała litera, 1 duża litera oraz cyfra.

| (               | Zmień hasło                                          |
|-----------------|------------------------------------------------------|
| Stare haslo:    | <u>.</u>                                             |
| Nowe haslo:     |                                                      |
| Potwierdź now   |                                                      |
| lasło musi zawi | ierać więcej niż 8 wielkich i małych liter oraz cyfr |
| 🔵 Pokaż has     | ło                                                   |
|                 | Zastosowanie                                         |
| 2               | Lusiosonano                                          |
|                 |                                                      |
|                 |                                                      |
|                 |                                                      |
|                 |                                                      |
|                 |                                                      |
|                 |                                                      |
|                 |                                                      |
|                 |                                                      |
|                 |                                                      |
|                 |                                                      |
|                 |                                                      |
|                 |                                                      |
|                 |                                                      |
|                 |                                                      |

#### 4) Zarządzanie detekcją ruchu oraz powiadomieniami

| < Zarządzanie alarmami I                                                                                                    |                                    |
|----------------------------------------------------------------------------------------------------|------------------------------------|
| Powiadomienie o alarmie                                                                                                    |                                    |
| Powiadomienie alarmowe z aplikacji.                                                                                           |                                    |
| Odbieranie alarmu                                                                                                    |                                    |
| Wciśnij imię                                                                                                    | Kamera $>$ 2                       |
| Alarm urządzenia                                                                                                    |                                    |
| Detekcja ruchu<br>Włącz detekcję ruchu                                                                                        | 3                                  |
| Dostosuj wykrywanie ruchu                                                                                                    | Czułość:40 > 4                     |
| Alarm dźwiękowy<br>Kamera z funkcją mikrofonu uruchamia alarm, kiedy<br>zostanie przekroczona intensywność ustawionego wykry. | 5                                  |
| Alarm Al                                                                                                    | 6                                  |
| Ustaw alarm tak, aby działał w określonym czasie<br>Konfiguracja harmonogramu alarmu:                                         |                                    |
| Prosta konfiguracja V<br>Urządzenie może wywołać alarm w<br>dowolnym momencie                                                 | zaawansow 7<br>as działania Alarmu |
| Połaczenie alarmowe<br>Włącz alarm urządzenia. Po uruchomieniu urządzenie mo<br>następujące połączenie:                       | ože wykonać                        |
| Zdjęcie alarmowe na kartę SD                                                                                                  | 8                                  |
| Nagranie alarmowe na kartę SD                                                                                                 | $\bigcirc$                         |
| Syrena                                                                                                    |                                    |
| Uruchom syrenę po wykryciu alarmu                                                                                             | 9                                  |
| Alarm na maila                                                                                                    |                                    |
| Zdjęcia alarmowe na emaila                                                                                                    | 10                                 |
| Alarm przez serwer FTP                                                                                                    |                                    |
| Nagrania alarmowe na FTP                                                                                                    | 11                                 |
| Zdjęcie alarmowe na FTP                                                                                                    | 12                                 |
| Ustawienia liczby zdjęć                                                                                                    |                                    |
| Liczba zdjęć                                                                                                    | 1 >13                              |

- 1 Aktywacja powiadomień PUSH
- 2 Zmiana nazwy powiadomienia
- 3 Aktywacja detekcji ruchu
- 4 Zmiana czułości detekcji ruchu

5 – Aktywacja syreny dźwiękowej podczas wykrycia ruchu

6 – Funkcja niedostępna

**7** – Harmonogram działania detekcji ruchu

**8** – Aktywacja zdjęć/nagrań przy detekcji ruchu zapisywanych na karcie pamięci

 9 – Aktywacja syreny dźwiękowej przy wykryciu ruchu

**10 –** Wysyłanie zdjęć powiadomień na maila

- 11 Funkcja niedostępna
- 12 Funkcja niedostępna

**13** – Liczba wysyłanych zdjęć powiadomień na maila

W celu aktywacji funkcji śledzenia oraz parkowania (powrót na pozycję początkową) należy wykonać poniższe kroki:

1. Aktywować funkcję "Trasa" (patrz punkt 6, strona 19).

2. Nakierować obiektyw kamery na człowieka i pozostawić ją w bezruchu na okres 1 minuty.

3. Po upływie 1 minuty kamera rozpocznie śledzenie postaci.

4. Po zakończeniu śledzenia kamera powróci do punktu początkowego (punkt, w którym kamera została pozostawiona w bezruchu). Nastąpi to po upływie 1 minuty po zakończeniu śledzenia.

Uwaga: Po każdorazowym wyłączeniu funkcji "Trasa" należy wykonać ponowną konfigurację punktu powrotu.

#### Przykładowe oznaczenia inteligetnego wykrywania postaci

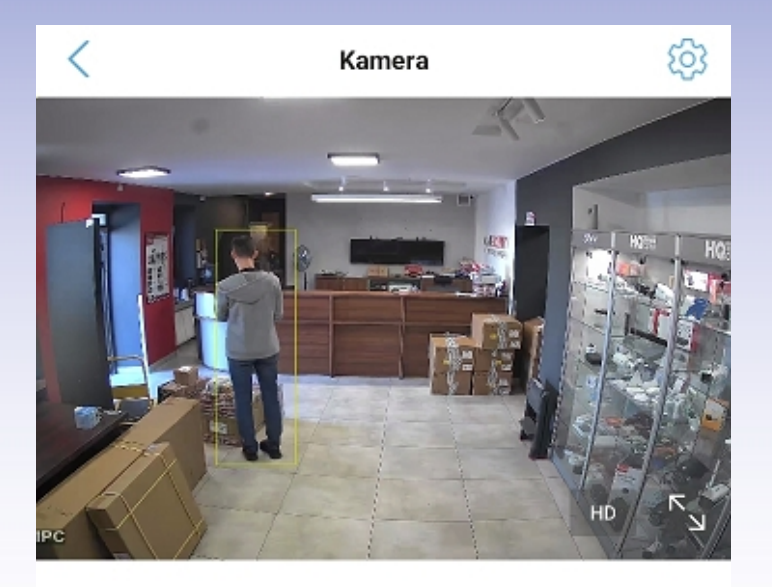

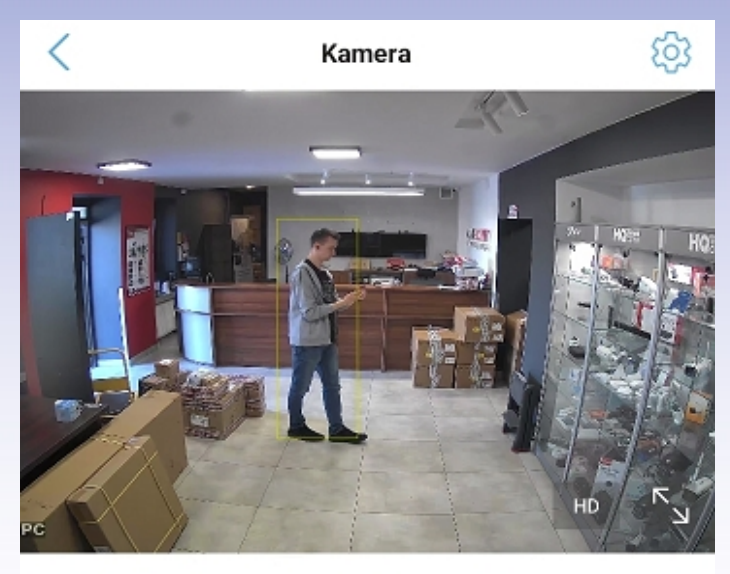

SSAE-063767-DEDCC

SSAE-063767-DEDCC

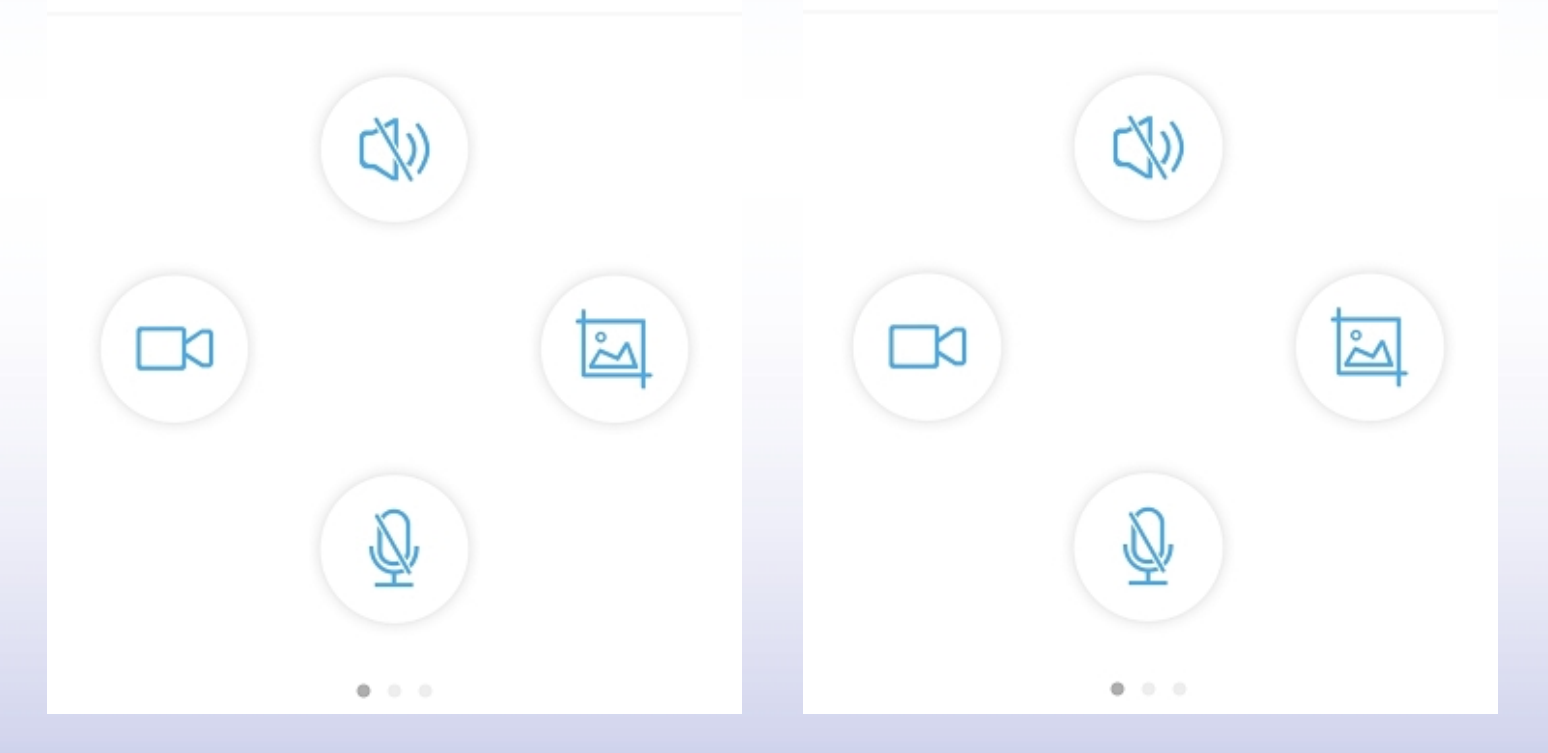

#### 5) Ustawienia obrazu

W podanej zakładce istnieje możliwość zmiany rozdzielczości, bitrate oraz klatek na sekundę dla strumieniu głównego oraz podstrumieniu.

| iozdzieleze ść            | 2560v1020 | -    |            |  |  |  |
|---------------------------|-----------|------|------------|--|--|--|
| ozdzielczosc.             | 2560X1920 |      |            |  |  |  |
| zybość transmisji         | 960       | kbp  | s(32-6144) |  |  |  |
| lość kl/s                 | 15        | kl/s | kl/s(1-25) |  |  |  |
| Poziom kodowania<br>wideo | 1         | (1-6 | )          |  |  |  |
| Strumień drug             | gi        |      |            |  |  |  |
| Szybość transmisji        | 300       | kbp  | s(32-2048) |  |  |  |
| Ilość kl/s                | 15        | kl/s | (1-25)     |  |  |  |
| Poziom kodowania<br>wideo | 1         | (1-6 | )          |  |  |  |
| Format wideo              |           | 50Hz | 60Hz       |  |  |  |
|                           |           |      |            |  |  |  |
|                           |           |      |            |  |  |  |
|                           |           |      |            |  |  |  |

Podstawowe ustawienia wideo kamer są wartościami preferowanymi i sugerowanymi przez producenta. Są to wartości optymalne.

Zmiana wymienionych wcześniej ustawień może powodować polepszenie jakości obrazu na rzecz jego płynności.

## 6) Ustawienia dźwięku

W podanej zakładce istnieje możliwość kontroli poziomu dźwięku wejścia/wyjścia dla głośnika oraz mikrofonu w kamerze.

| < Ustawienia dźwięków          |
|--------------------------------|
| Rodzaj połączenia              |
| Wejście liniowe Wejście mikrof |
| Głośność wejściowa             |
| 65                             |
| Głośność wyjściowa             |
| 65                             |
|                                |
|                                |
|                                |
|                                |
|                                |
|                                |
|                                |
|                                |
|                                |
|                                |
|                                |
|                                |
|                                |

W podanej zakładce istnieje możliwość kontrolowania harmonogramu nagrań, tj.

- aktywacja harmonogramu
- wybór jakości nagrywania (strumień pierwszy/drugi)
- długość każdego pliku nagrań (maksymalnie 15 minut)
- ustawienie nagrywania ciągłego lub w określonych godzinach

| <    | Harmonogram nagrywania n             |
|------|--------------------------------------|
| Włą  | cz nagrywanie                        |
| Usta | wienia strumienia:                   |
| Dług | gość pliku wideo:                    |
| Czas | trwania od 15 do 900 sekund          |
| Okre | es angrywania:                       |
| 0    | Prosta konfiguracja<br>Nagrywaj 24/7 |
| 0    | Ustawienia zaawansowane >            |
|      |                                      |
|      |                                      |
|      |                                      |
|      |                                      |
|      |                                      |
|      |                                      |
|      |                                      |
|      |                                      |

#### 8) Ustawienia karty pamięci

W podanej zakładce można odczytać maksymalny rozmiar karty pamięci, wolne miejsce na karcie pamięci oraz dokonać formatowania karty.

Przy pierwszym montażu karty pamięci w kamerze należy przeprowadzić jej formatowanie – jest to równoznaczne z poprawnym zainicjalizowaniem.

Uwaga: Kartę pamięci należy zamontować w slocie kamery na wyłączonym zasilaniu.

| Ustawienia karty SD              |                                                                                            |
|----------------------------------|--------------------------------------------------------------------------------------------|
| Maksymalny rozmiar karty pamięci | MB                                                                                         |
| Wolne miejsce na karcie pamięci  | MB                                                                                         |
|                                  | Ustawienia karty SD<br>Maksymalny rozmiar karty pamięci<br>Wolne miejsce na karcie pamięci |

Sformatuj kartę SD

Formatowanie usunie wszystkie dane z karty SD

#### 9) Ustawienia daty i godziny

W podanej zakładce istnieje możliwość ustawienia godziny oraz daty na urządzeniu.

Zalecamy skorzystanie z opcji zsynchronizowania czasu telefonu z urządzeniem.

| <                 | Ustawienia czası                | ı           |
|-------------------|---------------------------------|-------------|
| Czas tr<br>2023-  | wania<br>03-15 12:45:11         |             |
|                   | Zsynchronizuj czas telefonu z u | ırządzeniem |
| Strefa (          | czasowa urządzenia              |             |
| GMT+1             | 1:00 Warszawa, Sarajewo, Skopje |             |
| Czas le           | etni                            | $\bigcirc$  |
| Strefa (<br>GMT+1 | czasowa telefonu<br>1.0         |             |
|                   | Zastosowanie                    |             |
|                   |                                 |             |
|                   |                                 |             |
|                   |                                 |             |
|                   |                                 |             |
|                   |                                 |             |
|                   |                                 |             |
|                   |                                 |             |
|                   |                                 |             |
|                   |                                 |             |
|                   |                                 |             |

## 10) Przywracanie ustawień domyślnych

W podanej zakładce istnieje możliwość uruchomienia ponownie urządzenia oraz przywrócenia ustawień początkowych kamery.

| < Domyślne ustawienie |
|-----------------------|
|                       |
| Uruchom ponownie      |
|                       |
| Ustawienia fabryczne  |
|                       |
|                       |
|                       |
|                       |
|                       |
|                       |
|                       |
|                       |
|                       |
|                       |
|                       |
|                       |
|                       |

#### 11) Informacje o urządzeniu

W podanej zakładce istnieje możliwość odczytania podstawowych danych sieciowych kamery, np. adres IP oraz aktualnej wersji oprogramowania.

| Nazwa urządzenia                      | IPCAM                 |
|---------------------------------------|-----------------------|
| Гур urządzenia                        | C6F0SoZ3N0PfL2        |
| Гур sieci                             | Przewodowy            |
| <sup>o</sup> odłączonych użytkowników | 3                     |
| Adres IP                              | 192.168.17.159        |
| Vaska podsieci                        | 255.255.255.0         |
| 3rama sieci                           | 192.168.17.1          |
| ONS                                   | 8.8.8.8               |
| Wersja oprogramowania                 | V21.1.11.16.3-2022102 |
| Sprawdź aktualizację                  |                       |

## 8. Konfiguracja programu na komputer

1. Pobierz oraz zainstaluj dedykowany program HIP2P https://dvspolska.pl/img/cms/PLIKI\_INSTRUKCJE/hip2pclient.zip

2. Przy pierwszym uruchomieniu programu należy skorzystać z podstawowych danych logowania:

Login – admin

#### Hasło – puste

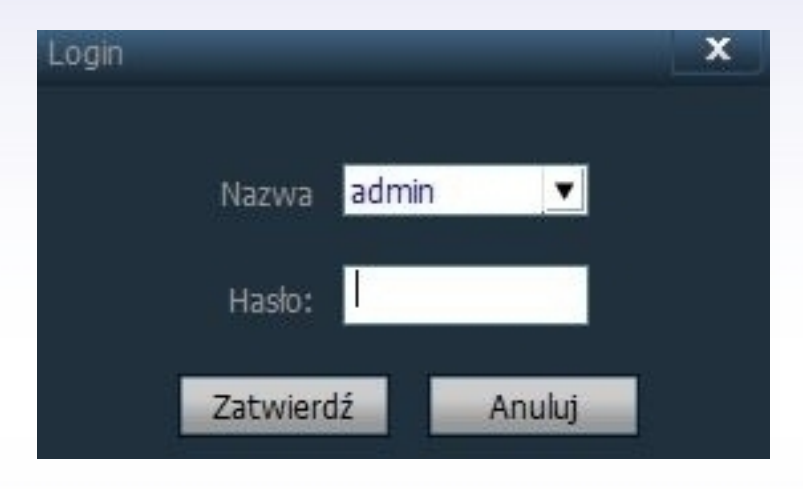

Hasło logowania możliwe jest do zmiany poprzez zakładkę Konfiguracja → Zarządzanie Użytkownikiem.

| IP CAMERA                                                                                          |                      | 🕂 📀            | <b>()</b>    | <b></b>                             |             | 5      |        |
|----------------------------------------------------------------------------------------------------|----------------------|----------------|--------------|-------------------------------------|-------------|--------|--------|
| Zarządzanie urządzeniem<br>Ustawienia parametrów<br>Zarządzanie nagraniami<br>Zarządzanie alarmami | Użytkownicy<br>admin | Zgody<br>admin | I Informacje | Nazwa ad<br>Hasło:  <br>erdź hasło: | lmin        |        |        |
| Zarządzanie uzytkownikiem                                                                          |                      |                | Dodaj        | Zgody: ad<br>Modyfikuj              | min<br>Usuń | Zapisz | Anuluj |

3. Przejdź do zakładki Konfiguracja  $\rightarrow$  Zarządzanie urządzeniem.

| IP CAMERA                 |        | $\bigcirc$ | ٢ |    | <b>Ø</b>        |        | Użytkownicy: admin<br>2024–04–08 15:00:59 |
|---------------------------|--------|------------|---|----|-----------------|--------|-------------------------------------------|
| Zarządzanie urządzeniem   | I IN I | UID        | 1 | IP | Dodaj obszar    | Obszar |                                           |
| Ustawienia parametrów     |        |            |   |    | lodyfikuj obsza |        |                                           |
| Zarządzanie nagraniami    |        |            |   |    | Usuń obszar     |        |                                           |
| Zarządzanie alarmami      |        |            |   |    |                 |        |                                           |
| Zarządzanie użytkownikiem |        |            |   |    | Nprowadź UIE    |        |                                           |
| Inne ustawienia           |        |            |   |    | dyfikuj urządze |        |                                           |
|                           |        |            |   |    | lsuń urządzeni  |        |                                           |
|                           |        |            |   |    |                 |        |                                           |
|                           |        |            |   |    | Dodai           |        |                                           |
|                           |        |            |   |    | Szukaj          |        |                                           |
|                           |        |            |   |    | Szukaj          |        |                                           |
|                           |        |            |   |    | yblerz wszysty  |        |                                           |
|                           |        |            |   |    |                 |        |                                           |

- 4. Konfiguracja kamery możliwa jest na dwa sposoby:
- a) Wprowadź ręcznie UID

Wypełnij poniższe pola w następujący sposób:

UID - indywidualny numer kamery, który można odnaleźć na naklejce na obudowie lub w aplikacji, np. SSAH-123456-ABCDE

Nazwa: - własna nazwa kamery

Nazwa - admin

Hasło - takie jak ustawił Pan poprzez aplikację

Obszar - dowolny

| I N I | UID | Î.          | IP      | Dodaj obszar      |
|-------|-----|-------------|---------|-------------------|
|       |     |             |         | lodyfikuj obsza   |
|       |     |             |         | Usuń obszar       |
|       |     |             |         |                   |
|       |     |             |         | Transmittan.      |
|       |     |             |         | wprowadz UIL      |
|       |     |             |         | dyfikuj urządze   |
|       |     | Dodaj urząd | zenie   | ×                 |
|       |     |             | יסוו    | SSAH-123456-ABCDE |
|       |     |             | Nazwa:  | Test              |
|       |     |             | Nazwa   | admin             |
|       |     |             | Hasło:  | ****              |
|       |     |             | Obszar: | Obszar 🗾          |
|       |     |             |         | Zatwierdź Apului  |
|       |     |             |         |                   |
|       |     |             |         |                   |

b) Wyszukaj kamerę w sieci

Po wybraniu przycisku "Szukaj" na liście zostaną wyświetlone kamery kompatybilne z programem. Zaznacz urządzenie z listy i wybierz "Dodaj".

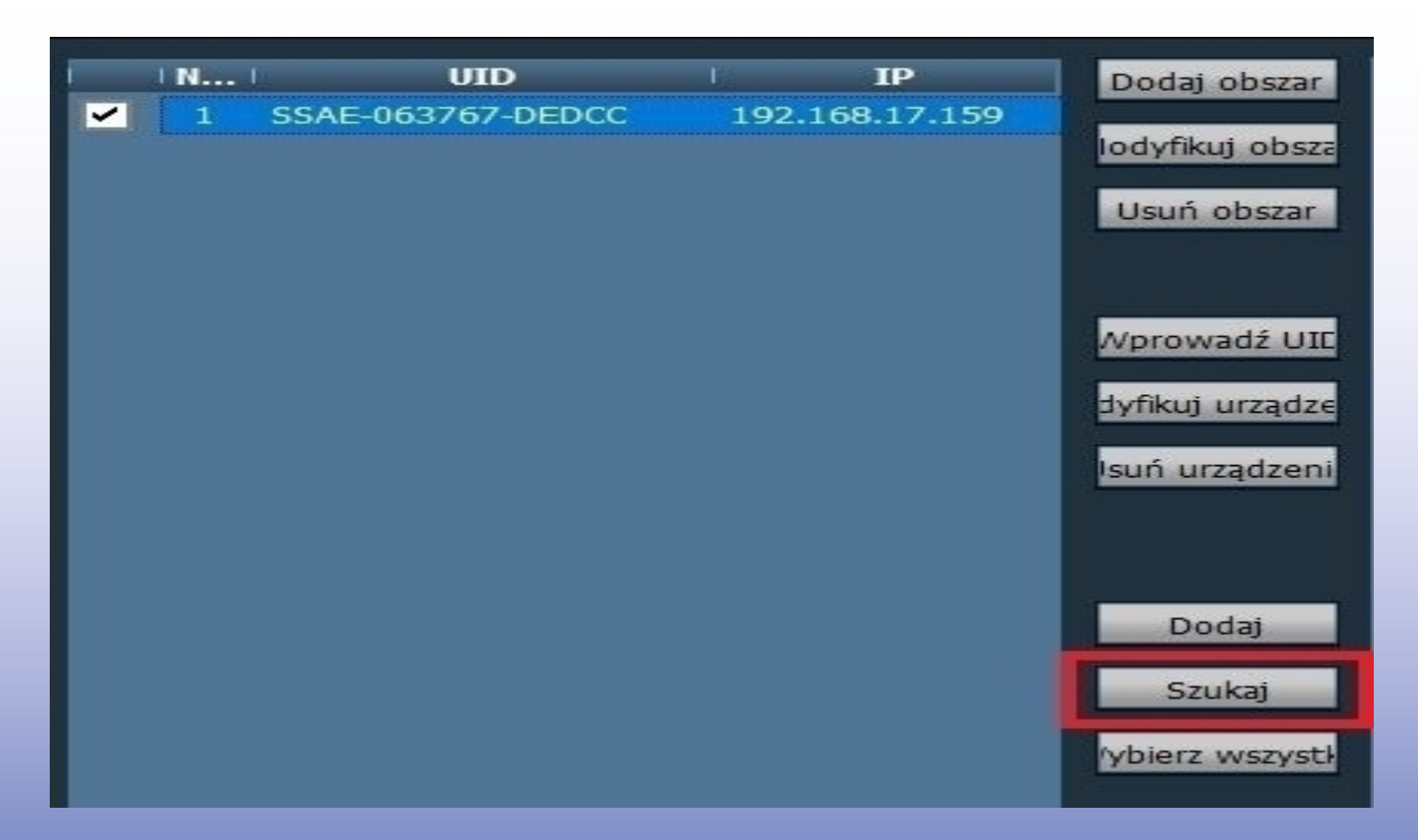

Uwaga: Jeśli w kamerze zostało zmienione hasło to po dodaniu urządzenia należy wybrać opcję "Modyfikuj urządzenie" i wpisać ręcznie nowe hasło.

5. Po przejściu do zakładki Podgląd na Żywo należy kliknąć dwa razy lewym przyciskiem myszy na nazwie kamery, by uruchomić z niej podgląd.

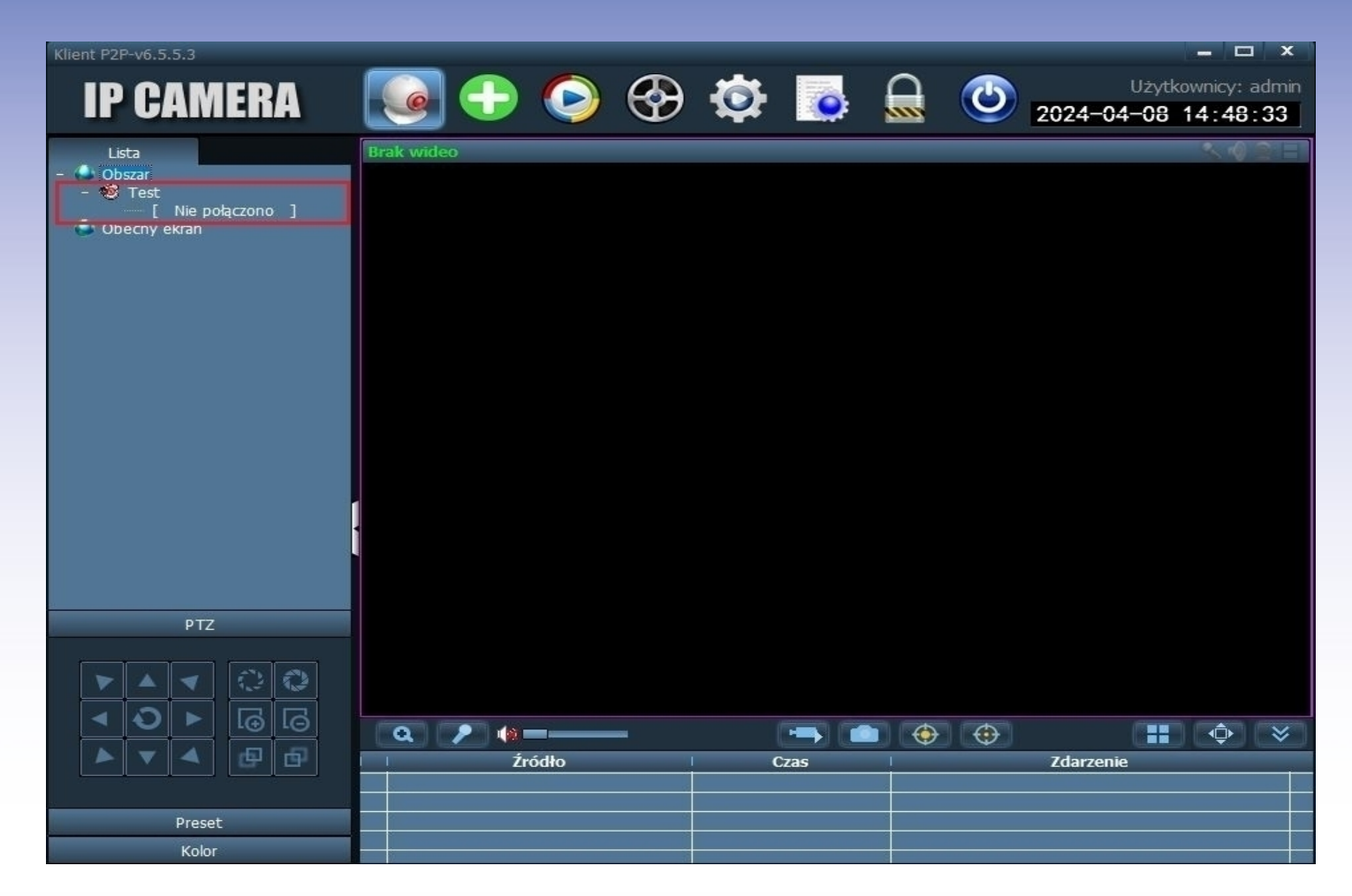

Kamera zostanie przeniesiona do zakładki "Obecny ekran" i uruchomi podgląd.

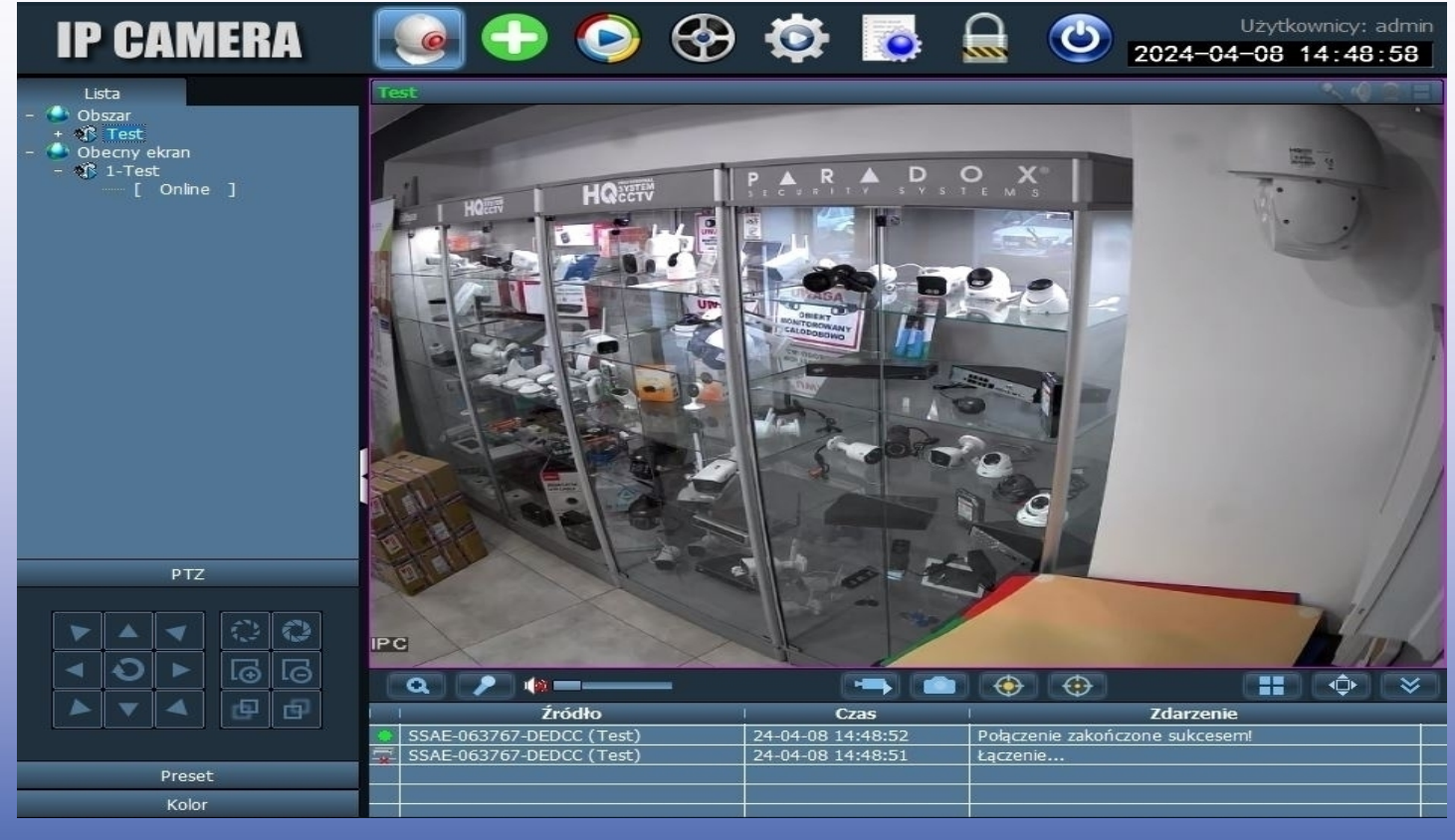

## 9. Funkcje programu na komputer

#### 1) Podgląd na żywo

Po przejściu do zakładki "Podgląd" należy wybrać kamerę, z której obraz ma zostać wyświetlony i kliknąć w jej nazwę dwa razy lewym przyciskiem myszy.

Istnieje możlwość maksymalnego podglądu z 16 kamer jednocześnie.

Dodatkowo możliwe jest wykonanie zrzutu ekranu lub nagrania aktualnie widocznego podglądu.

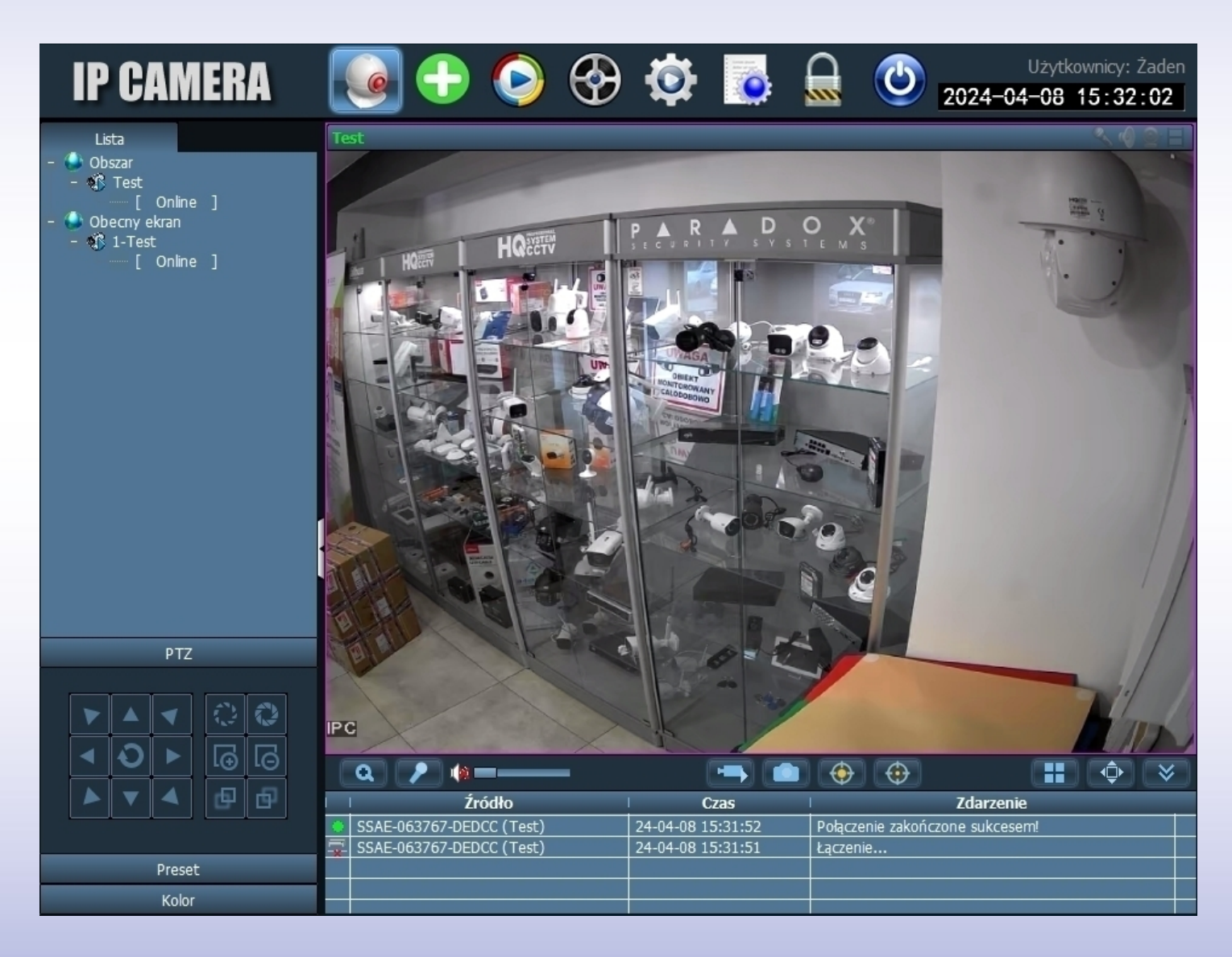

W zakładce "Podgląd" możliwe jest również ręczne sterowanie obrotem kamery (dostępne tylko dla kamer obrotowych SDIP) oraz kontrola ostrości/zoomu.

#### 2) Odtwarzanie nagrań

Nagrania możliwe są do odtworzenia poprzez zakładkę "Zdalny podgląd".

Należy wybrać kanał kamery oraz datę z jakiej mają zostać odtworzone nagrania.

Nagrania zostaną wyświetlone na liście.

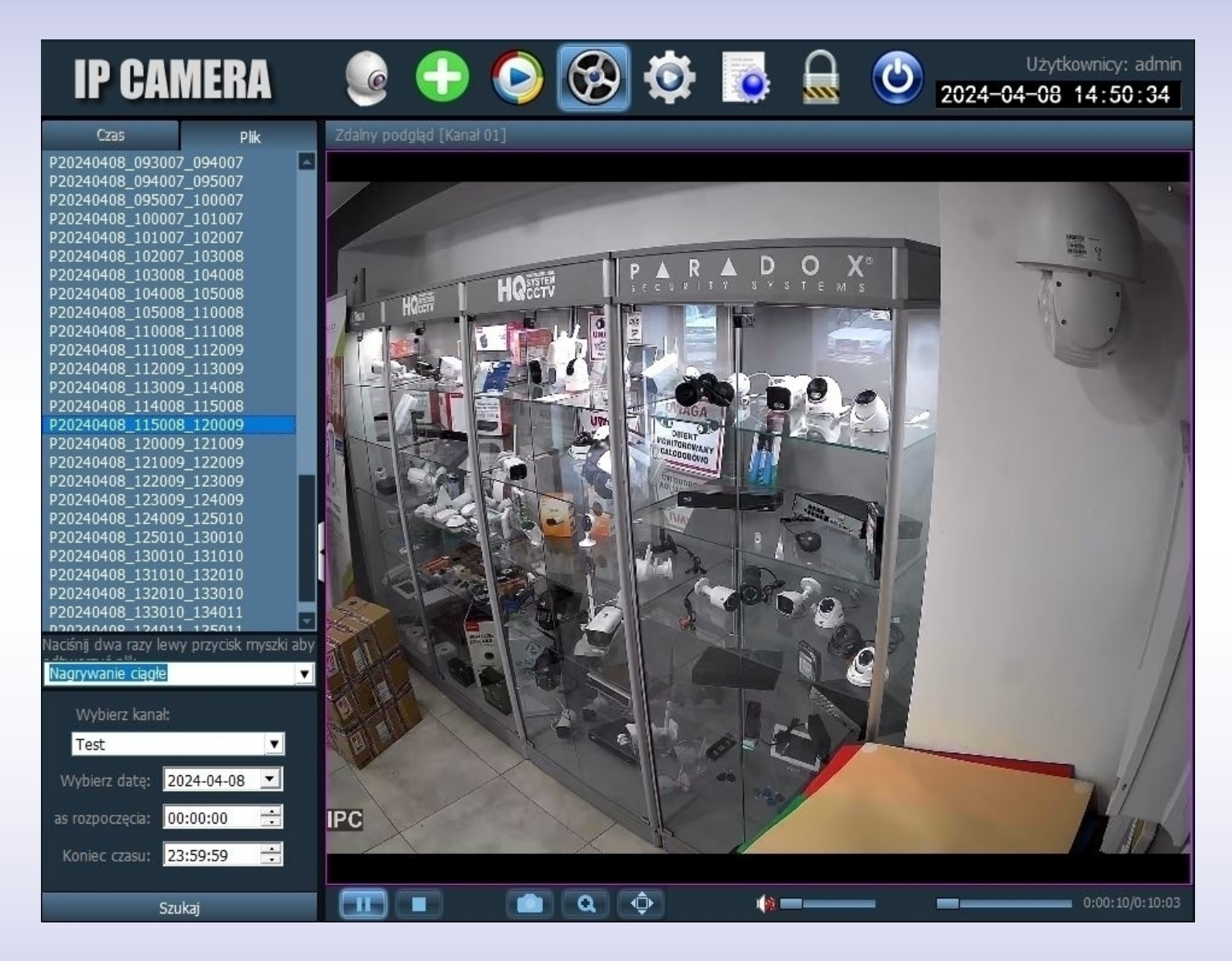

Zakładka odtwarzania umożliwia również archiwizację wybranej części nagrania. Należy kliknąć prawym przyciskiem myszy na nagranie z listy i wybrać opcję "pobierz plik".

|     | P20240408_101007_<br>P20240408_102007_ | 102007<br>103008   |
|-----|----------------------------------------|--------------------|
| 1.1 | P20240408_103008_<br>P20240408_104008_ | Pobierz plik       |
| No. | P20240408_105008_<br>P20240408_110008_ | _110008<br>_111008 |

## **10. FAQ**

#### 1. Jak zamontować kartę pamięci w kamerze?

Odkręć 3 śrubki znajdujące się na tylnej części głowicy kamery, a następnie włóż kartę pamięci do slotu SD na płycie głównej urządzenia.

**Uwaga:** Karta pamięci powinna zostać zamontowana na wyłączonym zasilaniu kamery.

## 2. Jak aktywować kartę pamięci oraz nagrywanie?

Sformatuj kartę pamięci poprzez menu w aplikacji "Ustawienia karty pamięci" - patrz punkt 7.8

Następnie ustal harmonogram nagrywania według własnych preferencji – patrz punkt 7.7

## 3. W jaki sposób odtworzyć nagrania z karty pamięci?

W menu głównym aplikacji, przed wejściem do podglądu kamery wybierz opcję Odtwarzania nagrań – patrz punkt 5.

Po przejściu do wskazanej zakładki wybierz interesujący zakres czasu nagrań.

### 4. W jaki sposób udostępnić kamerę innemu użytkownikowi?

Możesz udostępnić podgląd kamery poprzez podanie indywidualnego UID oraz hasła dostępu do urządzenia.

UID kamery znajduje się w menu aplikacji lub na naklejce na urządzeniu, np. SSAH-123456-ABCD.

### 5. W jaki sposób mogę zresetować kamerę?

Reset odbywa się poprzez przytrzymanie przycisku znajdującego się pod wodoszczelną osłonką.

Przycisk należy przytrzymać przez około 15 sekund. Prawidłowy reset oznaczony jest komunikatem dźwiękowym.

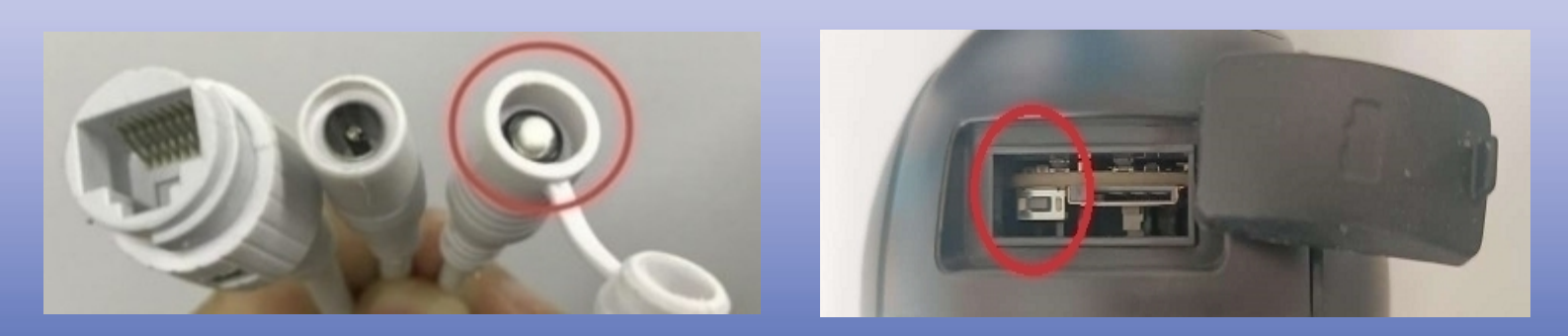

#### 6. W jaki sposób mogę zresetować hasło kamery?

Hasło urządzenia może zostać zresetowane tylko poprzez wykonanie pełnego resetu urządzenia – patrz pytanie wyżej.

#### 7. Jak mogę poznać czy urządzenie jest poprawnie zasilane?

Umieść urządzenie w ciemności lub zasłoń obiektyw. W ciągu kilku sekund powinny aktywować się automatycznie diody IR/LED.

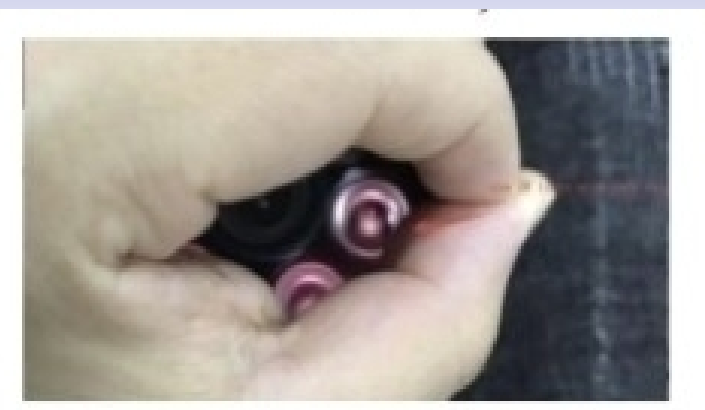

Zasilana

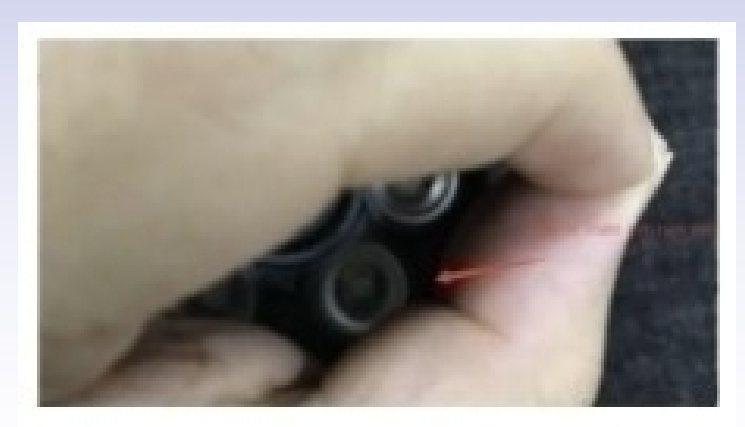

Nie zasilana

#### 8. Co zrobić jeśli kamera nie wytwarza swojego hotspotu IPCAM\*\*\*\*?

Przeprowadź reset urządzenia za pomocą przycisku znajdującego się na przewodzie. Następnie odczekaj około minutę i sprawdź ponownie wytwarzanie hotspotu.

#### 9. Dlaczego nie mogę zalogować się do programu HIP2P?

Upewnij się, że korzystasz z podstawowych danych logowania do programu, tj. Login – admin Hasło – puste

#### 10. Czemu skonfigurowana kamera w programie HIP2P nie wyświetla obrazu?

Sprawdź czy zostało wpisane prawidłowe hasło do kamery.

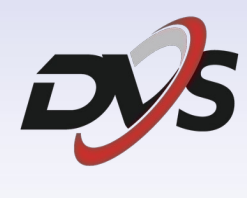

Marka należąca do Alkam Security Chotomowska 62 05-110 Jabłonna

W przypadku problemów technicznych nieopisanych w szczegółowej instrukcji, prosimy o kontakt mailowy z naszym działem wsparcia

serwis@dvspolska.pl